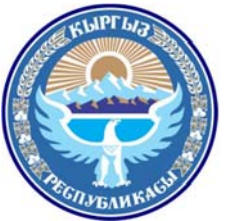

Ministry of Transport and Roads

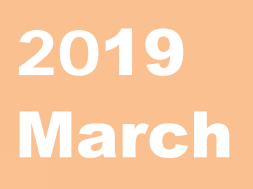

Of Kyrgyz Republic

# Database System Manual for Road Disaster Prevention

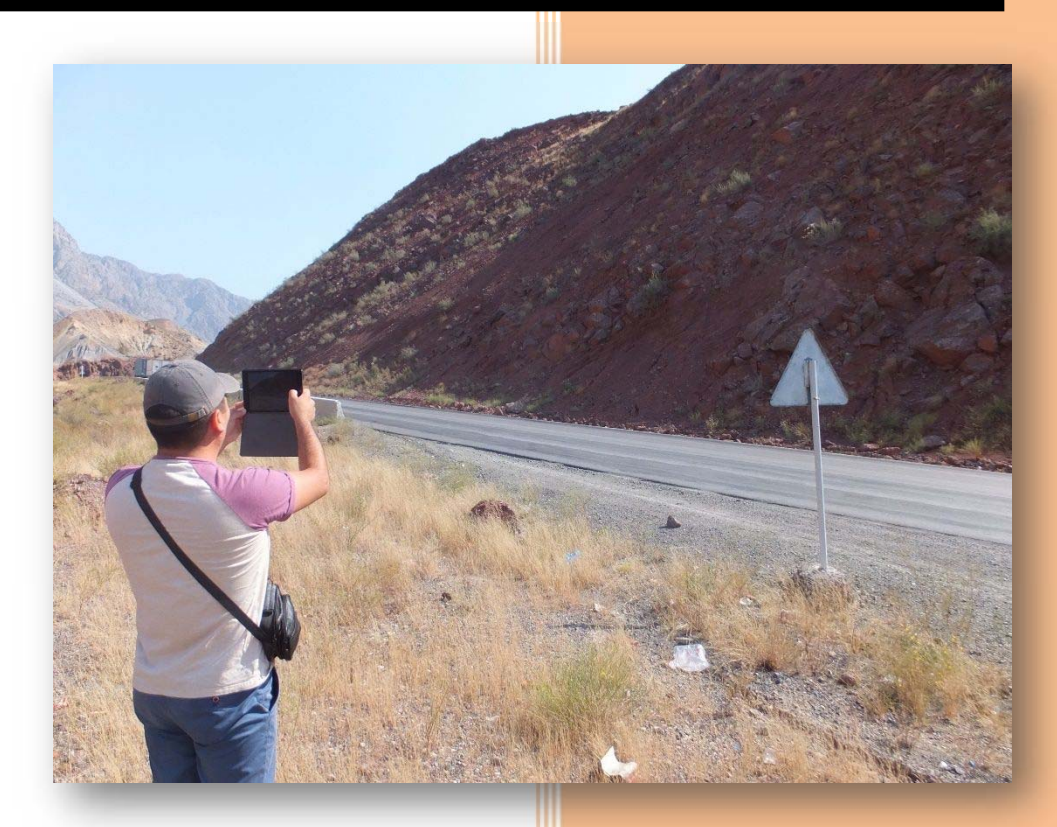

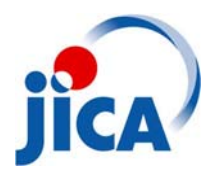

# **Table of Contents**

| 1 | General | Information                                             | 1-1  |
|---|---------|---------------------------------------------------------|------|
|   | 1.1 Dat | abase Operation Flow                                    | 1-1  |
|   | 1.2 Dat | abase Structure                                         | 1-1  |
|   | 1.2.1   | Database Equipment                                      | 1-1  |
|   | (1)     | Database Server                                         | 1-2  |
|   | (2)     | Operating Computer                                      | 1-2  |
|   | (3)     | Storage for Data Backup                                 | 1-2  |
|   | 1.2.2   | Access Equipment from Outside                           | 1-2  |
|   | 1.2.3   | Installation Software                                   | 1-2  |
|   | (1)     | FileMaker server                                        |      |
|   | (2)     | FileMaker Pro                                           | 1-2  |
|   | (3)     | FileMaker Go                                            | 1-2  |
|   | 1.3 Dat | abase System                                            | 1-3  |
|   | 1.4 Mai | n Menu                                                  | 1-4  |
| 2 | Input M | lethod for Inspection (Inspection Function)             | 2-1  |
|   | 2.1 Ger | ıeral                                                   | 2-1  |
|   | 2.1.1   | Disaster Hazard List                                    | 2-1  |
|   | 2.1.2   | Disaster Record List                                    |      |
|   | 2.1.3   | Disaster Record Sheet                                   |      |
|   | 2.1.4   | Monitoring for Landslide                                | 2-4  |
|   | 2.2 Inp | ut Method for Inspection                                |      |
|   | 2.2.1   | Disaster Hazard List                                    |      |
|   | 2.2.1.  | 1 Adding New Site information                           |      |
|   | (1)     | Road Name                                               |      |
|   | (2)     | Kilo Post                                               |      |
|   | (3)     | Disaster Type                                           |      |
|   | (4)     | Latitude/Longitude                                      |      |
|   | (5)     | RD/UAD                                                  | 2-6  |
|   | (6)     | DEU                                                     | 2-7  |
|   | 2.2.1.  | 2 Browse of Map Information                             | 2-7  |
|   | 2.2.2   | Disaster Record List                                    |      |
|   | 2.2.2.  | 1 Adding New Disaster Record                            |      |
|   | 2.2.2.  | 2 Monitoring Function for Landslide                     |      |
|   | (1)     | Date                                                    | 2-9  |
|   | (2)     | Displacement                                            |      |
|   | (3)     | Photo                                                   |      |
|   | 2.2.3   | Disaster Record Sheet                                   |      |
|   | (1)     | Road Name, Kilo Post, Longitude, Latitude, RD/UADs, DEU |      |
|   | (2)     | Date of Disaster and Record                             |      |
|   | (3)     | Disaster Type                                           |      |
|   | (4)     | Damage Range to Road                                    |      |
|   | (5)     | Traffic Regulation and Cleaning Time                    |      |
|   | (6)     | Human/Vehicle Damage                                    |      |
|   | (7)     | Weather Condition at Occurrence                         |      |
|   | (8)     | Kock Falling                                            |      |
|   | (9)     | Slope Collapse/Landslide/Debris Flow                    |      |
|   | (10     | ) Avalanche                                             |      |
|   | (11     | ) Snow Drifting                                         |      |
|   | (12     | ) Other Damage                                          |      |
|   | (13     | ) Actual Executed Disaster Recovery                     | 2-12 |

#### THE PROJECT FOR CAPACITY DEVELOPMENT FOR ROAD DISASTER PREVENTION MANAGEMENT IN THE KYRGYZ REPUBLIC PREPARATION OF DATABASE MANUAL FOR ROAD DISASTER PREVENTION

|   |       | (14) H   | Photo and Comment                 | . 2-12 |
|---|-------|----------|-----------------------------------|--------|
|   |       | (15)     | Comment                           | . 2-12 |
|   |       | (16) F   | Person Name                       | . 2-12 |
| 3 | Ana   | lysis Me | ethod                             | 3-1    |
|   | 3.1   | Priority | List                              | 3-1    |
|   | 3.2   | Graph F  | Function                          | 3-1    |
|   | 3.2.  | 1 Prie   | ority Graph                       | 3-2    |
|   | 3.2.2 | 2 Dis    | saster Graph                      | 3-2    |
|   | 3.2.3 | 3 Prie   | ority Histogram by Units          | 3-3    |
|   | 3.2.4 | 4 Nu     | mber of Road Disaster by RDs/UADs | 3-3    |
|   | 3.2.  | 5 Di     | saster Hazard Statistics          | 3-4    |

# List of figures

| Figure 1-1 Database Operation Flow                                     | 1-1 |
|------------------------------------------------------------------------|-----|
| Figure 1-2 Framework of the Database                                   |     |
| Figure 1-3 Main Manu                                                   | 1-4 |
| Figure 2-1 Disaster Hazard List                                        | 2-1 |
| Figure 2-2 Disaster Record List                                        |     |
| Figure 2-3 Disaster Record Sheet.                                      |     |
| Figure 2-4 Monitoring Button on Disaster Record List                   |     |
| Figure 2-5 Monitoring List                                             |     |
| Figure 2-6 Disaster List Display                                       |     |
| Figure 2-7 Adding of New Site Information                              |     |
| Figure 2-8 Map Information                                             | 2-7 |
| Figure 2-9 Disaster record List                                        |     |
| Figure 2-10 Monitoring Sheet                                           |     |
| Figure 2-11 Monitoring Graph                                           |     |
| Figure 2-12 Average and Maximum Rock Diameter                          |     |
| Figure 2-13 Damage Range                                               |     |
| Figure 2-14 Length and Max Depth                                       |     |
| Figure 2-15 Visibility during Snow Drifting and Depth of Snow Drifting |     |
| Figure 3-1 Priority List                                               |     |
| Figure 3-2 Graph Options                                               |     |
| Figure 3-3 Priority Graph                                              |     |
| Figure 3-4 Disaster Graph                                              |     |
| Figure 3-5 Priority Histogram by Units                                 |     |
| Figure 3-6 Histogram Number of Road Disaster by RDs/UADs               |     |
| Figure 3-7 Disaster Hazard Statistics                                  |     |
|                                                                        |     |

#### **List of Tables**

| Table 1-1 Responsibility for Preparation of Each Information | . 1- | -3 |  |
|--------------------------------------------------------------|------|----|--|
| Table 1-2 Function of Main Menu                              | . 1- | -4 |  |

# **1** General Information

#### 1.1 Database Operation Flow

This database system is the database for road disaster prevention management in Kyrgyz Republic. The database is operated on FileMaker software<sup>\*</sup>. The data for the inspection of road disaster areas should be stored in the database and managed by Asset Management Section (hereinafter as refer to AMS) in Road Maintenance Department (hereinafter as refer to RMD).

Database operation flow is shown in Figure 1-1.

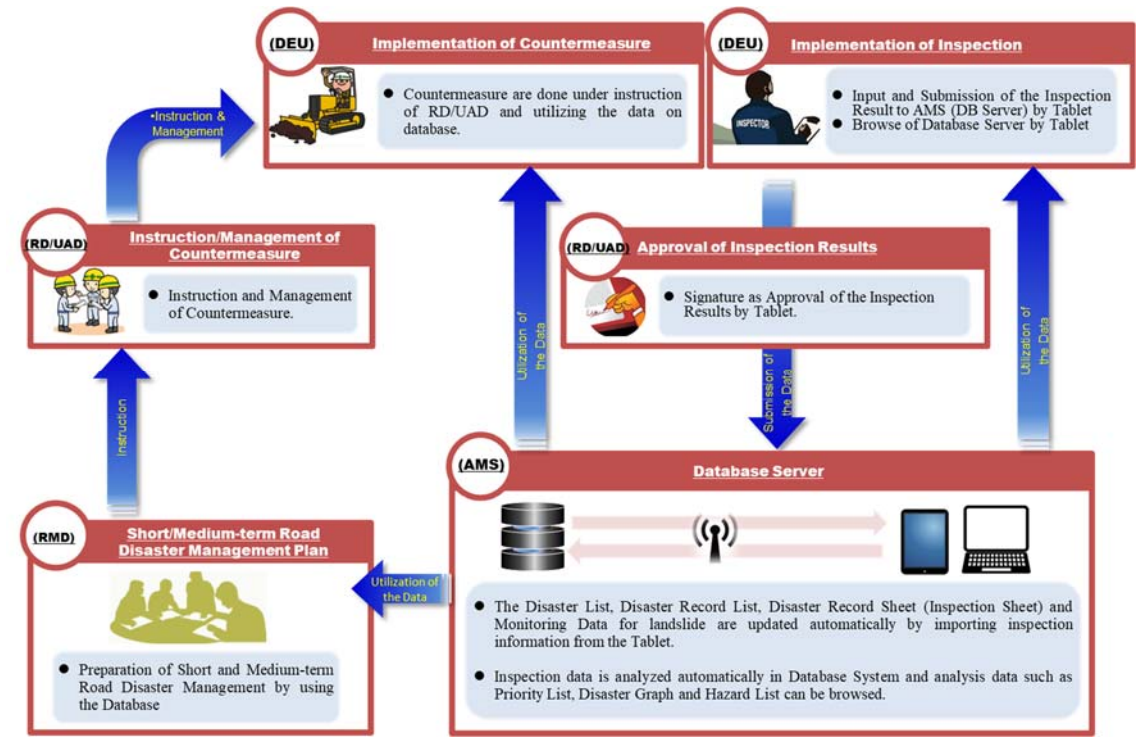

Figure 1-1 Database Operation Flow

#### 1.2 Database Structure

# 1.2.1 Database Equipment

The database system consists of database server (MacBook Pro) and portable hard disk for data backup. Database equipment is shown in Photo 1-1.

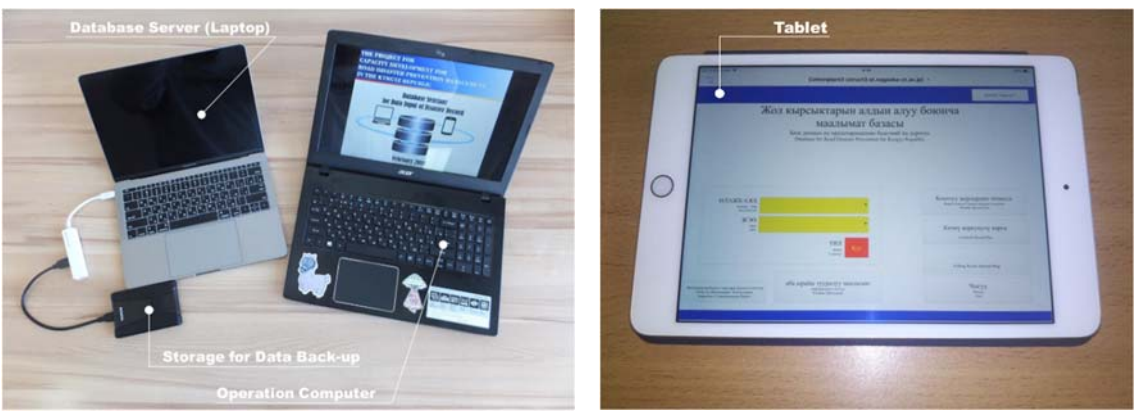

Photo 1-1 Database System Equipment

#### (1) Database Server

The database server is MacBook Pro which is placed on the left in Photo 1-1. The software for database "FileMaker Server" is installed in this computer. This software can run only on two operating systems, Windows Server and Mac OS X. Windows Server is not popular in operating systems. Therefore, OS X is selected as an operating system for this database system.

The original database file should be stored in the database server. The location where original file should be stored is the folder which name is "Databases alias" on desktop.

#### (2) **Operating Computer**

The database server is a device just to store the original data file and the data files in it cannot be operated by MacBook PRo (database server computer). To manipulate the data files on the database server, an operating computer is needed.

The operating computer is Windows PC of Dell. A database software, FileMaker Pro, should be installed to the operating computer because the software is necessary to access the database server and operate the database files.

#### (3) Storage for Data Backup

The database system has two external HDDs for data backup\_and automatically backs up the all data stored in the database server daily. The frequency of data backup can be changed, for example every 2days, weekly, or monthly. Initial setting is daily.

#### 1.2.2 **Access Equipment from Outside**

The database system can accept 5 connections from iOS device, iPhone and/or iPad, in outside of the database system.

To access to the database system by iOS device, application software FileMaker Go should be installed into the devices. FileMaker Go can be downloaded for free from App Store which is preinstalled application in iOS device.

#### 1.2.3 Installation Software

The software used in the database system is of FileMaker series, and three software shown below is necessary to use the database system.

#### (1) FileMaker server

This is software for database server. Detail information refers to URL below. http://www.filemaker.com/products/filemaker-server/

#### (2) FileMaker Pro

This is software for database operation. Detail information refers to URL below. http://www.filemaker.com/products/filemaker-pro/ Trial version of FileMaker Pro is prepared on the web site. it is possible to download from URL below. http://info2.filemaker.com/FileMaker Platform Trial Request.html

#### (3) FileMaker Go

This is an application for database operation from iOS device. Detail information refers to URL below.

http://www.filemaker.com/products/filemaker-go/

#### 1.3 Database System

Database system for road disaster prevention management divided into two main functions which are Inspection and Analysis as shown in Figure 1-2. Function of inspection consists of Disaster Hazard List, Disaster Record List, Disaster Record Sheet and Monitoring for Landslide. Function of Analysis consists of Priority List, Priority Graph, Disaster Graph and Map Information. Responsibility for preparation of each information are shown in Table 1-1.

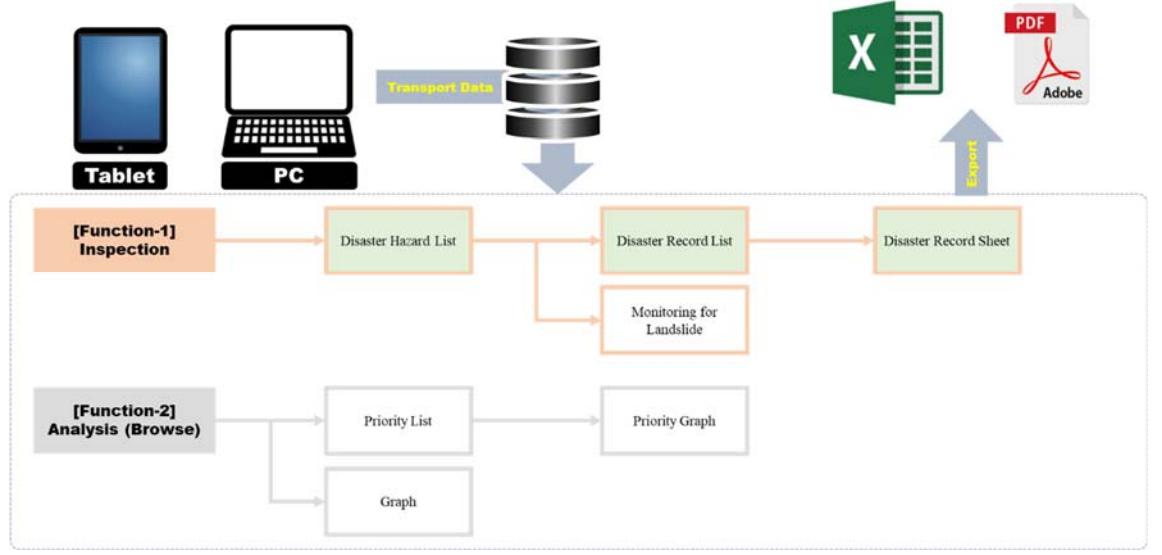

Figure 1-2 Framework of the Database

| Institutions | Role                                                                                                    |
|--------------|----------------------------------------------------------------------------------------------------|
| RMD          | • To prepare the Short and Medium-term Road Management Plan by utilizing the Database.                                                                |
| AMS          | <ul> <li>To manage the Database System</li> <li>To update the Database System as necessary</li> <li>To provide the information on Database</li> </ul> |
| RD/UAD       | <ul> <li>To approve the inspection results by signature</li> <li>To manage data collection activities by DEU</li> </ul>                               |
| DEU          | • To carry out the inspection and input the disaster data                                                                                             |

#### 1.4 Main Menu

Main Menu is shown in Figure 1-3. On the main menu of the database system, it can be approach or inputted to the following function and items as shown in Table 1-2.

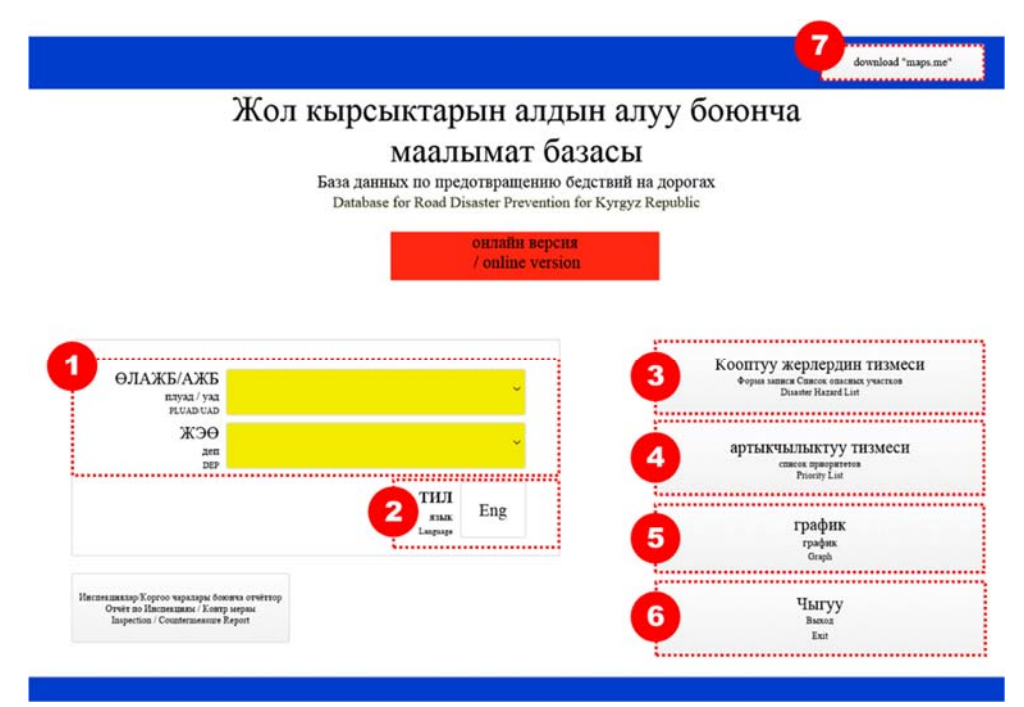

# Figure 1-3 Main Manu

#### Table 1-2 Function of Main Menu

| No.* | Function                                                                                              | Remarks                              |
|------|----------------------------------------------------------------------------------------------------|--------------------------------------|
| 1    | Regional Department, UADs and DEU that the user wants to input<br>or browse the data can be selected. |                                      |
| 2    | Language of the system can be selected.                                                               |                                      |
| 3    | Disaster Hazard List can be opened. (Inspection function can be accessed from this button)            | Details are described<br>in Chapter2 |
| 4    | Priority List can be opened. (Analysis function can be accessed from this button)                     | Details are described<br>in Chapter3 |
| 5    | Graph function can be accessed.                                                                       | Details are described<br>in Chapter3 |
| 6    | Database can be terminated.                                                                           |                                      |
| 7    | It can be moved to Download site of "Maps.me" by this button.                                         |                                      |

\* No. corresponds to the number described in Figure 1-3

# 2 Input Method for Inspection (Inspection Function)

#### 2.1 General

In this chapter, general information and input method for the inspection function are stated in detail. Inspection function is used for recording the road disaster scale, location and history to the database server in order to utilize for road disaster prevention and preparation of Short/Medium-term Road Disaster Management Plan. Also, the inspection by the tablet should be implemented in the site by DEU staff after any road disaster occur and detailed information on the road disaster is inputted to database system by tablet directly.

#### 2.1.1 Disaster Hazard List

Disaster Hazard List is basic information for road disaster prevention management. On this list, disaster hazard sites are listed with road name, coordination, kilo-post and priority. In addition, it has the following functions;

- Detailed location of each site can be browsed by the "google map" and "maps.me" buttons. (It should be noted that "google map" button is working on on-line field only and "maps.me" button is working on on-line and off-line field.)
- Disaster Record List of each site can be browsed by the "Record List" button.
- New disaster hazard site can be added to Disaster Hazard List.

The format of Disaster Hazard List is shown in Figure 2-1.

|                             |           |                           |                       | Коопт                                     | уу жерле<br>Рорма записи Список<br>Disaster Har | рдин тиз<br>опасных участков<br>and List     | меси G                                         | DAD_BO                                            | 9                                                                | Eng |
|-----------------------------|-----------|---------------------------|-----------------------|-------------------------------------------|-------------------------------------------------|----------------------------------------------|------------------------------------------------|---------------------------------------------------|------------------------------------------------------------------|-----|
| Aptk<br>Hasag<br>Back       | a         | Жо                        | олдун ат<br>shkek-Osh | ГЫ название до<br>9-209 km                | ороги Road Name                                 | ~                                            |                                                |                                                   |                                                                  |     |
|                             | K3        | pra                       |                       |                                           |                                                 |                                              | ж                                              | аңы учас<br>Добаяление нового учас<br>Add New Dis | TOKTY KOIIIY<br>na Jošasena moaseli yuactor<br>anter Hazard Site | у   |
|                             | не в сетн | онлайн<br><sup>малж</sup> | G<br>Name<br>Ka       | CTA. NO.<br>aquas (sa) (s)<br>lepest km m | Кеңдик<br>широт<br>Latitude                     | N УЗУНДУК E<br>a Nacurora E<br>N Longitude E | Приоритеттүүлүгү<br>Приоритетность<br>Priority |                                                   |                                                                  |     |
| Orppyy<br><sup>Values</sup> | maps.me   | Google Map                | 110                   | 450                                       | 42.43                                           | 73.81                                        | Priority A                                     | Record Lis                                        | t Monitoring                                                     | 1   |
| Өчүрүү<br>Уласта<br>Ката    | mapame    | Google Map                | 112                   |                                           | 42.42                                           | 73.80                                        | Priority B                                     | Record Liv                                        | t Monitoring                                                     | ;   |
| Owypyy<br>"and              | mspame    | Geogle Map                | 116                   | 500                                       | 42.39                                           | 73.80                                        | Priority B                                     | Record Lis                                        | t Monitoring                                                     | t   |
| Өчүрүү<br>үнэни<br>Тама     | тарате    | Google Map                | 116                   |                                           | 42.39                                           | 73.80                                        | Priority A                                     | Record Lis                                        | t Monitoring                                                     | :   |
| Orypyy<br>There             | mapr.me   | Google Map                | 119                   |                                           | 42.39                                           | 73.82                                        | Priority B                                     | Record Lis                                        | t Monitoring                                                     | ,   |
| Өчүрүү<br><sup>У</sup> ста  | mapame    | Google Map                | 119                   |                                           | 42.39                                           | 73.82                                        | Priority B                                     | Record Lis                                        | t Monitoring                                                     | s   |
| Өчүрүү<br>'ала              | тарате    | Google Map                | 119                   |                                           | 42.39                                           | 73.82                                        | Priority B                                     | Record Lis                                        | t Monitoring                                                     | 5   |
|                             |           |                           | 110                   |                                           | 42.30                                           | 73.92                                        | Driority D                                     | Record Lin                                        |                                                                  |     |

Figure 2-1 Disaster Hazard List

#### 2.1.2 Disaster Record List

On the Disaster Record List, disaster hazard history (inspection history) are listed with disaster date, record date, disaster type and photos. In addition, it has the following functions;

- Disaster Record Sheet of each site can be browsed or inputted by the "Record Sheet" button.
- New disaster record can be added to Disaster Record List by "Add New Disaster Record" button.
- Disaster Record List can be sorted by road disaster types.

The format of Disaster Record List is shown in Figure 2-2.

|                                                                         |                                               |                    |                                                           |                          | список записей о бедствикк<br>Disaster Record List                  | G | DAD_BO                     | 9                                                                                     | Eng                                |
|-------------------------------------------------------------------------|-----------------------------------------------|--------------------|-----------------------------------------------------------|--------------------------|---------------------------------------------------------------------|---|----------------------------|---------------------------------------------------------------------------------------|------------------------------------|
| Артка<br><sub>Навад</sub> / Васк<br>Габигый кырсы<br>Бедствие Вяд стихи | ІКТЫН ТҮРҮ<br>ійного бедствня<br>DisasterType | X Avala<br>X Bedro | nche<br>ock Collapse                                      | X Lar<br>X Riv           | ndslide<br>rer Bank Erosion<br>pe Collense                          |   | жаңы кы<br>добаваты<br>Аdd | ЭКСП<br>Expert Date<br>DCLIK ЖАЗУУНУ I<br>новую запись о бедст<br>New Disaster Record | орт<br>ter Record<br>кошуу<br>звин |
| ×                                                                       | Kiapciakt<br>gata 6<br>Date of                | Fallin             | g Rocks<br>жазуунун<br><sup>дага зана</sup><br>Date of Re | X Sno<br>gatacta<br>necs | w Drifting<br>Табигый кырсык<br>Белгине Стехийное белгине<br>Домяте |   |                            |                                                                                       |                                    |
| Output<br>Variation<br>Beam                                             |                                               |                    | 2018/02/1                                                 | 2                        | Slope Collapse                                                      |   |                            | Record Sheet                                                                          |                                    |
| 2<br>Vanish<br>Name<br>2                                                |                                               |                    | 2018/02/2                                                 | 20                       | Snow Drifting                                                       |   |                            | Record Sheet                                                                          |                                    |
| өчүрүү<br><sup>танан</sup>                                              |                                               |                    | 2018/02/2                                                 | 26                       | Landslide                                                           |   |                            | Record Sheet                                                                          |                                    |
|                                                                         |                                               |                    |                                                           |                          |                                                                     |   |                            |                                                                                       |                                    |

Figure 2-2 Disaster Record List

#### 2.1.3 Disaster Record Sheet

On the Disaster Record Sheet, detailed information shown below can be inputted and transferred to the server by "Submit" button under the internet environmental. The format is shown in Figure 2-3 and the input items of Disaster Record Sheet are followings;

- 1) Road Name, Kilopost\*
- 2) Date of Disaster and Recording
- 3) Coordinate of the Site\*
- 4) RD/UADs/DEU\*
- 5) Type of Disaster
- 6) Damage Range/ Traffic Regulation & Cleaning Time
- 7) Human/Vehicle Damage
- 8) Weather Conditions
- 9) Details of Rock Falling (Maximum and Average Diameter of Rocks)
- 10) Details of Slope Collapse/Landslide (Damage Range)
- 11) Details of Avalanche (Damage Length, Max Depth)
- 12) Details of Snow Drifting (Visibility, Depth)
- 13) Details of Disaster Recovery (Method, Unit, Quantity, Cost, Date)
- 14) Photo and Comments
- 15) Name of the responsible person

#### THE PROJECT FOR CAPACITY DEVELOPMENT FOR ROAD DISASTER PREVENTION MANAGEMENT IN THE KYRGYZ REPUBLIC PREPARATION OF DATABASE MANUAL FOR ROAD DISASTER PREVENTION

| Жолдун аты                            | Бишкек - Ош 9-209 | ю         | Чакырым      | (км)                                        |         | 112      |                | -     |    |            |
|---------------------------------------|-------------------|-----------|--------------|---------------------------------------------|---------|----------|----------------|-------|----|------------|
| Таб.кырсык б-н күн<br>деризэ          |                   |           | Кендик       | N                                           |         | 21621    | y3v            | HIVE  | E  | 71 7070001 |
| Каттоо күнү                           | 11.04.2018        |           | Dut .        |                                             | 42,4    | 21551    |                | anal. |    | 73,7970003 |
| ӨЛАЖБ/АЖБ                             | GDAD_BO           | ĸ         | КЭӨ<br>\$5   |                                             | 9       | Табигы   | й кырсы        | к     |    |            |
|                                       |                   | ~         |              |                                             |         | Бү       | ткүл жол       | 1     |    |            |
| жолго келтирилген<br>зыяндын деңгээли |                   | жол<br>ж  | а тазалоо үч | ылын жолго салуу<br>юо үчүн убакыт Жоллун б |         | ун бир ж | агы            |       |    |            |
|                                       |                   |           | -1302, 2021  | 27.27                                       |         | 1        | 838300<br>7020 |       |    |            |
|                                       | Адамг             | а/автоуна | ага келтири  | aren 3                                      | ыян (No | s)       |                |       |    |            |
| Өлүм                                  | Катуу жабыркоо    | Kus       | ине жабырк   | 00                                          | Автоун  | аанын жа | быркоок        | cy    | ×. | Энтеке жок |
|                                       |                   |           |              |                                             |         |          |                |       |    |            |
| ырсык учурундагы аба-                 |                   |           | ř            |                                             | -       |          |                |       |    |            |

ырайы

Таш түшүү боюнча элегсе

| Таштын макс диаметри (см)   |  |
|-----------------------------|--|
| Таштын орточо диаметри (см) |  |
| Макс. теренцияти (м)        |  |

Тоо тегинин кыйрашы/Жер кочку/Селдер боюнча лагизгаланын

Зыяндың колому (м)\*1

•1: Жоллун узата багыты боюнча дереретенде

Кар көчкүлөр үчүн

| Жолго чыккан урандылар же кар                                                                                                    | Узуну (м)          |  |
|----------------------------------------------------------------------------------------------------|--------------------|--|
| and the second second sec | Макс.терендиги (м) |  |

#### Кар күрткүсү боюнча геспие

| Кар күрткү убагындагы көрүнүү (м)*2 |  |
|-------------------------------------|--|
| Кар күрткүсүнүн терендиги (см)*2    |  |

\*2: if necessary (Если необходимо)

Жана башка зыян

|                          | Чыныгы аткарылга      | н кырсыктан калыбын | а келтирүү иштери |                            |         |
|--------------------------|-----------------------|---------------------|-------------------|----------------------------|---------|
| Ыкмасы<br>20             | Өлчөө чоңдугу<br>5-7- | Саны Бүткүл ба      |                   | баасы Жазалган<br>то баасы |         |
|                          | Cyper-1               | Сүрө                | r-2               | Сү                         | por-3   |
| Сүрөт                    |                       |                     |                   |                            |         |
| Сүрөт Комент<br>киргизүү |                       |                     |                   |                            |         |
| Коммент киргиз           | YY.                   | Liocalhost2         | Артка             | θυνηνν                     | Жиберуу |
| Аты-женү                 |                       |                     | Heres<br>Back     | S AIPHI                    | ar      |

Figure 2-3 Disaster Record Sheet.

#### 2.1.4 Monitoring for Landslide

Monitoring function is to record the displacement of landslide and photo by "Monitoring" button on the Disaster Record List as shown in Figure 2-4. The displacement is measured by the simple extensometer which is introduced by the Project and can be inputted up to 3 units to Monitoring List as shown in Figure 2-5.

| Артк<br>назад / Ва                              | a                |                                               |                                                                                                    |                                                                                                    |                                                  | ЭКСПОРТ<br>Export Disaster Record                   |
|-------------------------------------------------|------------------|-----------------------------------------------|----------------------------------------------------------------------------------------------------|----------------------------------------------------------------------------------------------------|--------------------------------------------------|-----------------------------------------------------|
| Табигый к<br>Бедствие Е                         | ырсь<br>вид стих | иктын түрү<br>ийного бедствия<br>DisasterType | <ul> <li>X Avalanche</li> <li>X Bedrock Collapse</li> <li>X Debris Flow</li> <li>X Falling Rocks</li> </ul> | <ul> <li>X Landslide</li> <li>X River Bank Erosion</li> <li>X Slope Collapse</li> <li>X Snow Drifting</li> <li>Tafurati rangar</li> </ul> | жаңы кырсык ж<br>добавить новую з<br>Add New Dis | казууну кошуу<br>запись о бедствин<br>aaster Record |
|                                                 |                  | дата бедстви<br>Date of Disast                | асы жазуунун дагасы<br>я дата записи<br>er Date of Record                                                   | Бедствие Стилийное бедствие<br>Disaster                                                                                                   |                                                  |                                                     |
| Өчүрүү<br><sup>Удаать</sup><br><sup>Остор</sup> | 1                | 05.04.2018                                    | 06.03.2018                                                                                                  | Landslide                                                                                                    | Record Sheet                                     | Monitoring                                          |
| Өчүрүү<br>Узлат<br>Беке                         | 2                | 02.04.2018                                    | 10.04.2018                                                                                                  | Avalanche                                                                                                    | Record Sheet                                     |                                                     |

Figure 2-4 Monitoring Button on Disaster Record List

|               |   | дата<br>Дата / Date | жылышуусу 1<br>сыядыные / Displacement 1 | жылышуусу 2<br>смедение / Displacement 2 | жылышуусу 3<br>свецение / Displacement 3 | Сүрөт<br>Фето / Photo |
|---------------|---|---------------------|------------------------------------------|------------------------------------------|------------------------------------------|-----------------------|
| Or(3)()       | 1 | 04.04.2018          | 10                                       | 20                                       | 10                                       |                       |
| 0-TIFIT       | 2 | 05.04.2018          | 10                                       | 5                                        | 15                                       |                       |
| Brisht<br>200 | 3 | 05.04.2018          | 5                                        | 10                                       | 10                                       |                       |

Figure 2-5 Monitoring List

#### 2.2 Input Method for Inspection

#### 2.2.1 Disaster Hazard List

Disaster Hazard List is displayed by selecting the road name by No.1 button which is indicated in Figure 2-6. The road name is selected by pulldown system. If you want to browse the Disaster Record List of the site, it can be displayed by the "Record List" button which is indicated as No.5 button in Figure 2-6. Also, existing site data can be deleted by the "Delete" button which is indicated as No.6 button in Figure 2-6.

| 9 Eng                        |                                        | GDAD_BO                                                 | меси        | рдин тиз<br>опасавах участков<br>rard List | уу жерле<br>Рорма запляся Спясов<br>Disaster Ha | Коопт                                 |                      |                  |             |                                             |
|------------------------------|----------------------------------------|---------------------------------------------------------|-------------|--------------------------------------------|-------------------------------------------------|---------------------------------------|----------------------|------------------|-------------|---------------------------------------------|
|                              |                                        |                                                         |             | Ý                                          | poru Road Name                                  | Г <b>Ы</b> название до<br>9-209 km    | олдун а<br>shkek-Osh | Т                | a           | Артк<br><sub>Назад</sub><br><sub>Васк</sub> |
| КОШУУ<br>плакі участок<br>іе | асток<br>участка Доба<br>w Disaster Ha | Жаңы уча<br>Добаяление изовете уч<br>Ала Хент<br>улуучу | 2           | N Узундук Е                                | Кеңдик                                          | ста. No.                              |                      | арта<br>Карт Лар | K<br>sayısı |                                             |
|                              | List                                   | Record I                                                | Priority A  | n N gonrora E<br>N Longitude E<br>73.81    | Latitud<br>42.43                                | apane (kn) (st)<br>lepost km m<br>450 | 110                  | ORTAЙH<br>state  | He B CetH   | θηγγγγ                                      |
|                              | List                                   | Record L                                                | Priority B  | 73.80                                      | 42.42                                           |                                       | 112                  | Google Map       | шаралы      | ουτρηγη<br>Γετα                             |
|                              | List                                   | Record L                                                | Priority B  | 73.80                                      | 42.39                                           | 500                                   | 116                  | Google Map       | шаралае     | ON DAY                                      |
|                              | List                                   | Record L                                                | Priority A  | 73.80                                      | 42.39                                           |                                       | 116                  | Google Map       | mspime      | Owywyy<br>Tanan<br>Linn                     |
|                              | List                                   | Record 1                                                |             |                                            |                                                 | 300                                   | 119                  | Google Map       | maprime     | Orgypyy<br>Teacter<br>Teach                 |
|                              | List                                   | Record I                                                | Priority B  | 73.82                                      | 42.39                                           |                                       | 119                  | Google Map       | парале      | Ortpyy<br>Tester<br>Test                    |
|                              | List                                   | Record L                                                | Priority B  | 73.82                                      | 42.39                                           |                                       | 119                  | Google Map       | mspime      | Өңрүү<br>"ана                               |
|                              |                                        |                                                         | Driverity D | 72.92                                      | 42.30                                           |                                       | 110                  |                  | -           | -                                           |

Figure 2-6 Disaster List Display

#### 2.2.1.1 Adding New Site information

In case of adding new disaster site to Disaster Hazard List, "Adding New Site" button which is indicated as No.5 in Figure 2-6 is selected. And then input sheet for adding new disaster site is open as shown in Figure 2-6. In this sheet, the information such as Road Name, Kilo Post and Disaster Type etc. can be inputted and be registered by the "Submit" button.

| Артка<br><sub>Изна</sub><br>Васк |                        |            | Get Location | Map                            |
|----------------------------------|------------------------|------------|--------------|--------------------------------|
| плуад / уад<br>Pluad/UAD         | GDAD_BO                | деп<br>DEP | 9            |                                |
| название дороги<br>Road Name     | Bishkek-Osh 9-209 km 💙 |            |              |                                |
| KM<br>Kilepent                   | +                      | широта N   | долгота Е    |                                |
|                                  |                        |            |              | Отправить<br><sub>Submit</sub> |
|                                  |                        |            |              |                                |

Figure 2-7 Adding of New Site Information

#### (1) Road Name

Tap the input space of "Road Name", and Road Name can be inputted directly by using keyboard on the tablet.

#### (2) Kilo Post

Tap the input space of "Kilo Post", and Kilo Post can be inputted directly by using keyboard on the tablet.

#### (3) Disaster Type

Tap the input space of "Disaster Type", and Disaster Type can be selected from the list shown in below.

#### (4) Latitude/Longitude

In the place where the internet communication is available, value of latitude/longitude can be input automatically by tap "Get Location" button as shown in Figure 2-7. In the place where the internet communication is not available, tap the blank space of "Latitude/Longitude" and value of Latitude/Longitude can be inputted directly by using keyboard on the tablet.

#### (5) RD/UAD

Tap the input space of "RO/UAD", and RO/UAD can be selected from the list shown in below.

| RO_No.1                     |
|-----------------------------|
| RO_No.2                     |
| RO_No.4                     |
| RO_No.3                     |
| UAD_JAB                     |
| UAD_Bishkek_Osh             |
| UAD_Osh_Batken_Isfana       |
| UAD_Biskek_Nayn_Torugart    |
| UAD_Osh_Sary_Tash_Irkeshtam |

#### (6) DEU

| RO   | RO      | RO     | RO     | RO     | UAD    | UAD     | UAD    | UAD     | UAD     |
|------|---------|--------|--------|--------|--------|---------|--------|---------|---------|
| /UAD | No.1    | No.2   | No.4   | No.3   | JAB    | BO      | OBI    | BNT     | OSI     |
|      | DEU 1   | DEU 8  | DEU 3  | DEU 6  | DEU 12 | DEU 5   | DEU 2  | DEU 32  | DEU 16  |
|      | DEU 25  | DEU 14 | DEU 4  | DEU 19 | DEU 17 | DEU 9   | DEU 13 | DEU 34  | DEU 21  |
|      | DEU 28  | DEU 15 | DEU 7  | DEU 36 | DEU 27 | DEU 22  | DEU 46 | DEU 39  | DEU 37  |
| DEU  | DEU 40  | DEU 18 | DEU 10 | DEU 47 | DEU 31 | DEU 23  |        | DEU 41  | DEU 44  |
| DEU  | DEU 42  | DEU 20 | DEU 11 | DEU 48 | DEU 50 | DEU 26  |        | DEU 955 | DEU 45  |
|      | DEU 43  | DEU 24 | DEU 33 |        | DEU 51 | DEU 30  |        | DEU 957 | DEU 959 |
|      | DEU 954 |        | DEU 35 |        | DEU 52 | DEU 38  |        |         | DEU 960 |
|      | DEU 958 |        |        | -      |        | DEU 956 |        |         |         |

Tap the input space of "DEU", and DEU can be selected from the list shown in below.

#### 2.2.1.2 Browse of Map Information

Details location data of the site can be browsed by Map Information which are Google Map and Maps.me application based on the coordinate data saved in the site information. It should be noted that "google map" button is working on on-line field only and "maps.me" button is working on on-line and off-line field. Users can select the map application by "Google Map" or "Maps.me" button which is indicated as No.3 and No.4 in Figure 2-6.

|                                               |           |                                    |                     | Коопт                                       | уу жерле<br><sup>горма</sup> записи Список<br>Disaster Har | рдин тиз<br>опасных участков<br>zaed List       | меси                                   | GDAD_BO                                         | 9                                                               | Eng |
|-----------------------------------------------|-----------|------------------------------------|---------------------|---------------------------------------------|------------------------------------------------------------|-------------------------------------------------|----------------------------------------|-------------------------------------------------|-----------------------------------------------------------------|-----|
| Aptk<br>Hasan<br>Back                         | a         | Жо.<br>Bisl                        | ідун ат<br>ikek-Osh | Г <b>Ы</b> название до<br>9-209 km          | роги Road Name                                             | ~                                               |                                        |                                                 |                                                                 |     |
|                                               |           | 91173                              |                     |                                             |                                                            |                                                 |                                        | Жаңы учас<br>добазывае велего уча<br>Аdd New Di | TOKTY KOIII<br>taa Jobaarts maanii yuacto<br>santer Razard Site | уу  |
|                                               | не в сети | Карта / Мар<br>ОН.Т.АЙН<br>онытайн | (<br>Han<br>Ki      | CTA. NO.<br>separat (XM) (M)<br>lepost km m | Кеңдик<br>mapor<br>Lainude                                 | N Узундук E<br>ra N долгота E<br>rN Longitude E | Приоритеттү<br>Приоритетко<br>Priority | үлүгү<br>сь                                     |                                                                 |     |
| Orppyy<br><sup>y</sup> asath<br>Bolas         | maps.me   | Google Map                         | 110                 | 450                                         | 42.43                                                      | 73.81                                           | Priority A                             | Record Lis                                      | st                                                              |     |
| <b>Θηγρ</b> γγ<br><sup>ν<sub>math</sub></sup> | шаралые   | Google Map                         | 112                 |                                             | 42.42                                                      | 73.80                                           | Priority B                             | Record Lis                                      | st                                                              |     |
| Orppyy<br>Variation                           | maps.me   | Google Map                         | 116                 | 500                                         | 42.39                                                      | 73.80                                           | Priority B                             | Record Lin                                      | st                                                              |     |
| Ouppy<br>Value<br>from                        | шарьлые   | Google Map                         | 116                 |                                             | 42.39                                                      | 73.80                                           | Priority A                             | Record Lis                                      | it :                                                            |     |
| Owypyy<br>Talante<br>Talante                  | шара ше   | Google Map                         | 119                 | 300                                         |                                                            |                                                 |                                        | Record Lis                                      | st                                                              |     |
| θηγργγ<br><sup>γ_20000</sup>                  | maps.me   | Google Map                         | 119                 |                                             | 42.39                                                      | 73.82                                           | Priority B                             | Record Li                                       | st                                                              |     |
| Owypyy<br>Variation                           | шарь ше   | Geogla Map                         | 119                 |                                             | 42.39                                                      | 73.82                                           | Priority B                             | Record Lis                                      | st                                                              |     |
| Owypyy<br>Partin                              | 0         | 6                                  | 119                 |                                             | 42.39                                                      | 73.82                                           | Priority B                             | Record Lis                                      | st                                                              |     |
|                                               | U         | 9                                  |                     |                                             |                                                            |                                                 |                                        |                                                 |                                                                 |     |

Figure 2-8 Map Information

#### 2.2.2 Disaster Record List

Disaster Record List is displayed by selecting the disaster types by No.1 button which is indicated in Figure 2-9. If you want to browse the Disaster Record Sheet, it can be displayed by the "Record Sheet" button which is indicated as No.3 button in Figure 2-9. Also, existing disaster record data can be deleted by the "Delete" button which is indicated as No.5 button in Figure 2-9.

| Назад / Во<br>Абнгый н<br>Бедствие В | аск<br>КЫРСІ<br>Вид стих | ыктын түрү X<br>ийного бедствия<br>DisasterType       | Avalanche<br>Bedrock Collapse<br>Debris Flow       | X Landslide<br>X River Bank Erosion                     | 2 жаңы кырсык<br>добавить новук<br>Аdd New I | Export Disaster Record<br>Жазууну кошу<br>запись о бедствни<br>Disaster Record |
|--------------------------------------|--------------------------|-------------------------------------------------------|----------------------------------------------------|---------------------------------------------------------|----------------------------------------------|--------------------------------------------------------------------------------|
|                                      | ×                        | □ x                                                   | Falling Rocks                                      | X Snow Drifting                                         | 7                                            |                                                                                |
|                                      |                          | Кырсыктан датасы<br>дата бедствия<br>Date of Disaster | а жазуунун датасы<br>дата запяся<br>Date of Record | Табигый кырсык<br>Белстве Ствояйное белстве<br>Dinaster |                                              |                                                                                |
| Orppyy<br>Variation<br>Defau         | 1                        | 2017/05/26                                            | 2017/05/31                                         | Slope Collapse                                          | Record Sheet                                 |                                                                                |
| Owypyy<br>Taxath<br>Taxa             | 2                        | 2018/01/03                                            | 2018/02/20                                         | Snow Drifting                                           | Record Sheet                                 |                                                                                |
| Orypyy<br>Views                      | 3                        | 2018/04/03                                            | 2018/02/26                                         | Landslide                                               | Record Sheet                                 | Monitoring                                                                     |
| Orthold Street                       | 4                        | 2018/04/09                                            | 2018/04/16                                         | Falling Rocks                                           | Record Sheet                                 | -4                                                                             |
| 6                                    |                          |                                                       |                                                    |                                                         |                                              | J                                                                              |
| -                                    |                          |                                                       |                                                    |                                                         |                                              |                                                                                |
|                                      |                          |                                                       |                                                    |                                                         |                                              |                                                                                |

Figure 2-9 Disaster record List

#### 2.2.2.1 Adding New Disaster Record

In case of adding new disaster record to Disaster Record List, "Add New Disaster Sheet" button which is indicated as No.2 in Figure 2-9 is selected. And then Disaster Record Sheet is opened. Details of the input method of Disaster Record Sheet is described in Chapter 2.2.3.

#### 2.2.2.2 Monitoring Function for Landslide

In case of monitoring of the displacement for landslide, "Monitoring" button which is indicated as No.4 in Figure 2-9 is selected. And then Monitoring Sheet shown in Figure 2-10 is opened. If you want to add the new monitoring data to the list, "Add Monitoring Data" button which is indicated as No.1 in Figure 2-10 is selected. And then, new data is added to the list automatically and users can input the items directly. By the "Data Monitoring Data Graph" button, time series graph shown in Figure 2-11 can be confirmed. Also, existing monitoring data can be deleted by the "Delete" button which is indicated as No.3 button in Figure 2-10.

#### THE PROJECT FOR CAPACITY DEVELOPMENT FOR ROAD DISASTER PREVENTION MANAGEMENT IN THE KYRGYZ REPUBLIC PREPARATION OF DATABASE MANUAL FOR ROAD DISASTER PREVENTION

| Артка<br><sup>Назад</sup><br>Васк        |                     |                                          | (                                        | Жаңы маалыма<br>добавить но<br>Ам №т | пттарды кошуу<br>вазе данные<br>eet Data |
|------------------------------------------|---------------------|------------------------------------------|------------------------------------------|--------------------------------------|------------------------------------------|
|                                          | ДАТА<br>Дата / Date | жылышуусу 1<br>смещение / Displacement 1 | жылышуусу 2<br>смещение / Displacement 2 | жылышуусу 3<br>смещение / Displaceme | сүрөт<br>nt 3 Фото / Photo               |
| Organy<br>Value<br>Dolar                 | 2018/02/1           | 12                                       | 14                                       | 11                                   |                                          |
| өтүрүү<br>Улана<br>Онын                  | 2018/03/12          | 15                                       | 16                                       | 11                                   |                                          |
| Hanna Sama Sama Sama Sama Sama Sama Sama | 2018/04/16          | 18                                       | 19                                       | 14                                   |                                          |
|                                          |                     |                                          |                                          |                                      |                                          |

**Figure 2-10 Monitoring Sheet** 

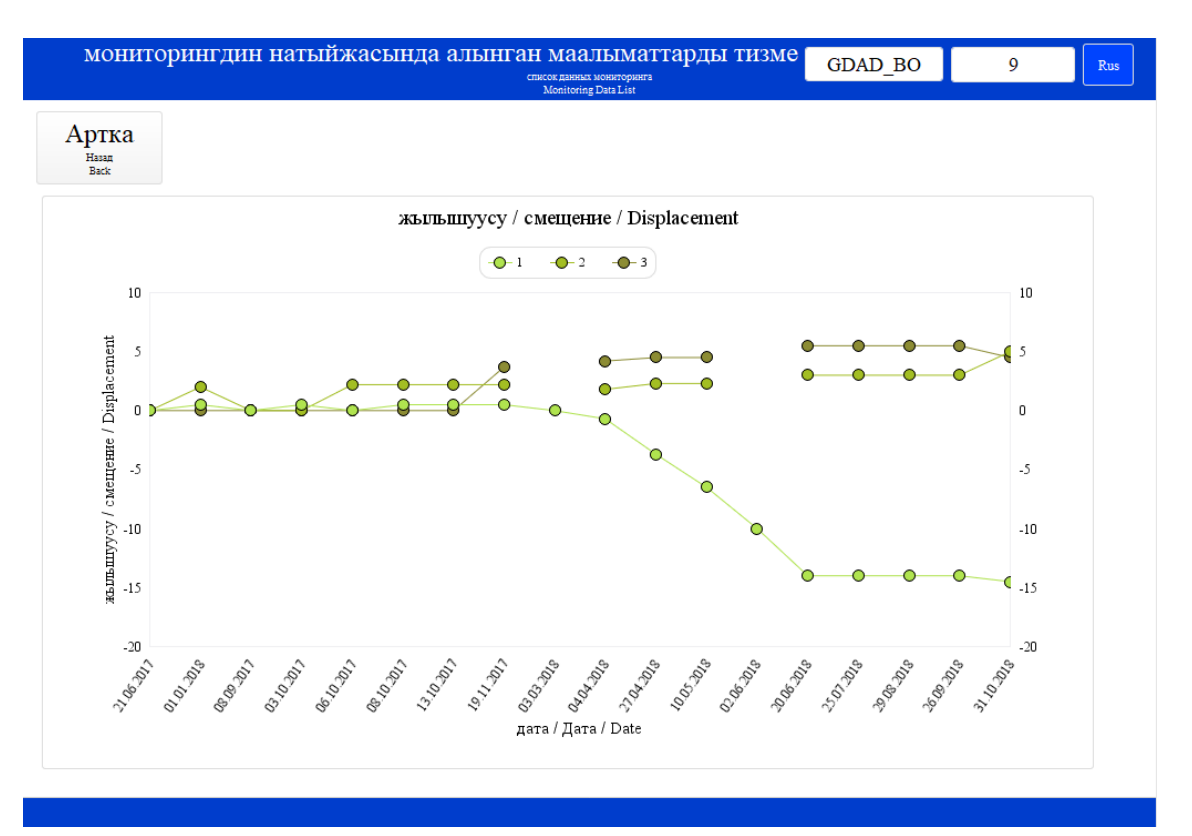

**Figure 2-11 Monitoring Graph** 

#### (1) Date

The date is inputted automatically when you add the new monitoring data. If you want to change the date, you can change directly by click of date space.

#### (2) Displacement

Displacement can be inputted directly.

#### (3) Photo

When you click the photo space, camera function is executed automatically. After taking a photo, it is saved to the Monitoring automatically.

#### 2.2.3 Disaster Record Sheet

The Disaster Record Sheet format is shown in Figure 2-3. The input method of that is below.

#### (1) Road Name, Kilo Post, Longitude, Latitude, RD/UADs, DEU

Information on Road Name, Kilo Post, Longitude, Latitude, RD/UADs, DEU is inputted automatically based on the site information.

#### (2) Date of Disaster and Record

Date of disaster and record are inputted manually by calendar system.

#### (3) Disaster Type

Disaster types are selected from among "Falling Rock", "Slope Collapse", "Bedrock Collapse", "Landslide", "Snow Drifting", "Avalanche" and "Debris Flow" by pulldown system.

#### (4) Damage Range to Road

The damage range to road is selected from among "Full Lane", "One Side Lane" and "Without Traffic Regulation" by pulldown system.

#### (5) Traffic Regulation and Cleaning Time

The information on traffic regulation and cleaning time are inputted manually. If one side lane of whole lane of the road is closed by the disaster, closing time is inputted to "one side lane" or "whole lane" space. Cleaning time to recover the damage of the disaster is inputted to "Cleaning" space.

#### (6) Human/Vehicle Damage

The number of decease, serious injury, slight injury and vehicle damage are inputted manually. If there is no damage against humans and vehicles, "Nothing" space is checked.

#### (7) Weather Condition at Occurrence

Weather condition at occurrence is selected from among "After Rain", "Snow Melt", "Snow Cover", "Dry Snow", Snow Drifting" and "Other" by pulldown system.

#### (8) Rock Falling

Detailed information of rock falling which are "Maximum Rock Diameter" and "Average Rock Diameter" is inputted with reference to Figure 2-12.

#### THE PROJECT FOR CAPACITY DEVELOPMENT FOR ROAD DISASTER PREVENTION MANAGEMENT IN THE KYRGYZ REPUBLIC PREPARATION OF DATABASE MANUAL FOR ROAD DISASTER PREVENTION

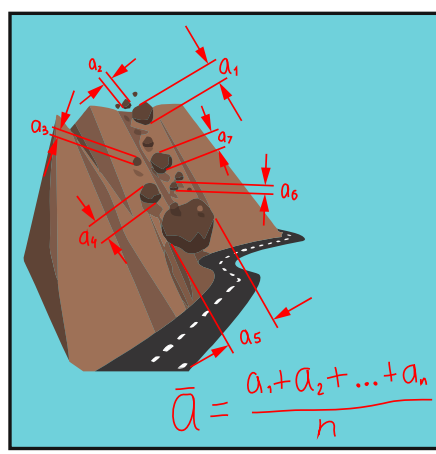

<Average Rock Diameter>

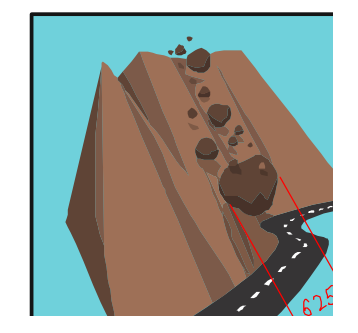

<Maximum Rock Diameter>

Figure 2-12 Average and Maximum Rock Diameter

#### (9) Slope Collapse/Landslide/Debris Flow

Damage range of slope collapse, landslide and debris flow is inputted with reference to Figure 2-13.

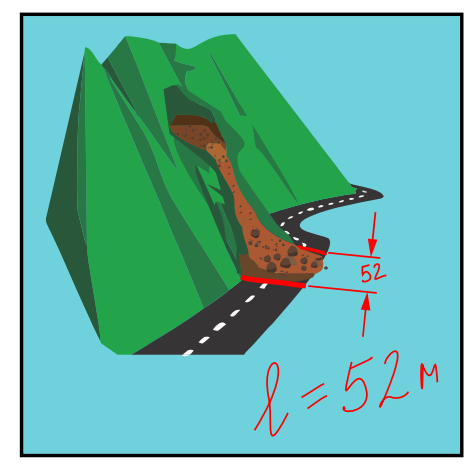

Figure 2-13 Damage Range

#### (10) Avalanche

Detailed information of avalanche which are "Length" and "Max Depth" is inputted with reference to Figure 2-14.

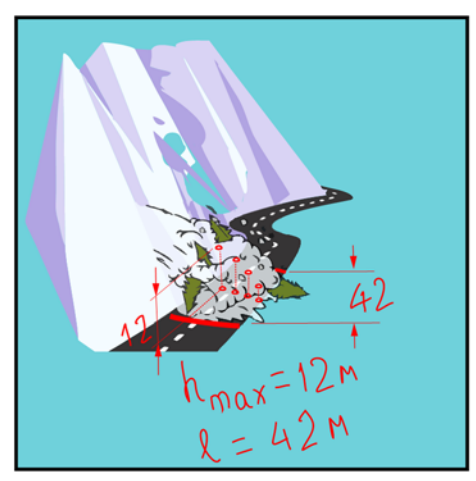

Figure 2-14 Length and Max Depth

#### (11) Snow Drifting

Detailed information of snow drigting which are "Visibility during Snow Drifting" and "Depth of Snow Drifting" is inputted with reference to Figure 2-15.

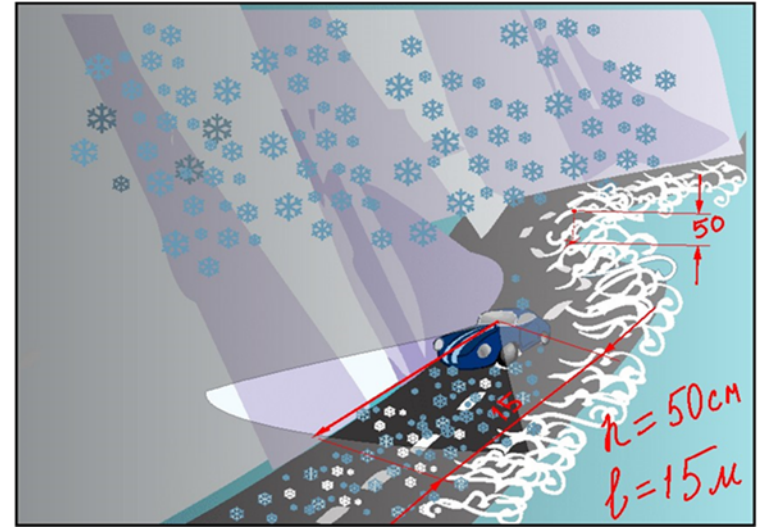

Figure 2-15 Visibility during Snow Drifting and Depth of Snow Drifting

#### (12) Other Damage

If other damage such as collapse of guardrail or road sign is found, the information can be inputted manually.

#### (13) Actual Executed Disaster Recovery

The information on actual executed disaster recovery works which are "Method", "Unit", "Quantity", Total Cost" and "Executed Date" is inputted manually.

#### (14) Photo and Comment

When you click the photo space, camera function is executed automatically. After taking photos, these are saved automatically. Also, comments of photos are inputted manually

#### (15) Comment

Comment regarding to the disaster is inputted manually.

#### (16) Person Name

Inspector name is inputted manually.

# 3 Analysis Method

#### 3.1 **Priority List**

Priority levels of the site shown in Figure 3-1 are displayed on Priority List. The priority levels are divided into 3 types (Priority A, Priority B and Priority C). They are decided in consideration of risk of the disaster by RMD.

|                   |                                                 |                                                 | ar                   | артыкчылыктуу тизмеси<br>списов приоритетов<br>Рисону List |                                           |                             |                                                                                                    | DAD_BO                                    | 9  | Eng |  |  |
|-------------------|-------------------------------------------------|-------------------------------------------------|----------------------|------------------------------------------------------------|-------------------------------------------|-----------------------------|----------------------------------------------------------------------------------------------------|-------------------------------------------|----|-----|--|--|
| Aptk<br>Back      | a                                               |                                                 |                      |                                                            |                                           | θn<br>,                     | Өткөн табигый кырсыктардын тизмесин экспорттоо<br>экспорт Синсе белствай Экспортрональ синсе провозвядших бедствай<br>Ехрегt Dauster Hazed |                                           |    |     |  |  |
| Years             | K2<br>kapta K<br>HC B. CCTH<br>states<br>states | арта<br>ары / Мар<br>онлайн<br>онлайн<br>онлайн |                      | (<br><sup>Vin</sup><br>Xi                                  | CTA. NO.<br>supar (to) (u)<br>lopost km m | Кеңдик<br>mapor<br>Latitude | N V3yhgyk E<br>8 Nastreta E<br>N Lengitude E                                                                                               | Приоритеттүүлү<br>Приоритетость<br>Ризеку | rγ |     |  |  |
|                   | шара ше                                         | Google Map                                      | Bishkek-Osh 9-209 km | 85                                                         | 500                                       | 42.61                       | 73.89                                                                                                    | Priority A                                |    |     |  |  |
|                   | шаралые                                         | Google Map                                      | Bishkek-Osh 9-209 km | 92                                                         |                                           | 42.58                       | 73.87                                                                                                    | Priority A                                |    |     |  |  |
|                   | тарьте                                          | Google Map                                      | Bishkek-Osh 9-209 km | 96                                                         |                                           | 42.54                       | 73.86                                                                                                    | Priority A                                |    |     |  |  |
| Trepper           | шарьне                                          | Google Map                                      | Bishkek-Osh 9-209 km | 97                                                         | 500                                       | 42.52                       | 73.86                                                                                                    | Priority A                                |    |     |  |  |
| Oripit<br>Valent  | шарьше                                          | Google Map                                      | Bishkek-Osh 9-209 km | 110                                                        | 450                                       | 42.43                       | 73.81                                                                                                    | Priority A                                |    |     |  |  |
| Ownorth<br>Victor | шарьще                                          | Google Map                                      | Bishkek-Osh 9-209 km | 116                                                        |                                           | 42.39                       | 73.80                                                                                                    | Priority A                                |    |     |  |  |
| Orppy<br>Tana     | таралые                                         | Geogle Map                                      | Bishkek-Osh 9-209 km | 132                                                        |                                           |                             |                                                                                                    | Priority A                                |    |     |  |  |
|                   |                                                 |                                                 | Bubble Oct 0 200 hm  |                                                            |                                           |                             |                                                                                                    |                                           |    |     |  |  |

**Figure 3-1 Priority List** 

# 3.2 Graph Function

Several types of graphs regarding to the road disaster data, which are "Priority Graph", "Disaster Graph", "Priority List by DEUs" and "Number of Falling Rock and Avalanche per DEUs", can be browsed by graph function as shown in Figure 3-2.

|                     | cratere assess o organisados.<br>Disaste Nacord List                                                                                                 |  |
|---------------------|----------------------------------------------------------------------------------------------------|--|
| Артка<br>Bassi Back | СТАТИСТИКА<br>Statistics                                                                                                    |  |
|                     | 5 кырсык коркунучу статистикасы<br>синстиа оплосия былгай<br>Disase Hand Statistica                                                                  |  |
|                     | график<br><sub>Graph</sub>                                                                                                    |  |
|                     | Приоритет диаграммасы<br><sub>Трефис продотти</sub><br><sub>Phaniy</sub> Graph                                                                       |  |
|                     | 2 Кырсык дияграммасы<br>Грфе сполбы балый<br>Dame Gept.                                                                                              |  |
|                     | укук коргоо органдары тарабынан артыкчылык<br>Пакерити то консисания<br>Эленту то консисания                                                         |  |
|                     | Карамагына күнүнө МКБ тоо жана жер көчкү саны<br>Катекста колонондан горых пора наком то раркатаза<br>Number Offing Rocks and Avalance per privation |  |

#### **Figure 3-2 Graph Options**

#### 3.2.1 Priority Graph

Priority Graph can be browsed by "Priority Graph" button which is indicated as No.1 in Figure 3-2. The ratio and number by priority can be confirmed by this graph shown in Figure 3-3.

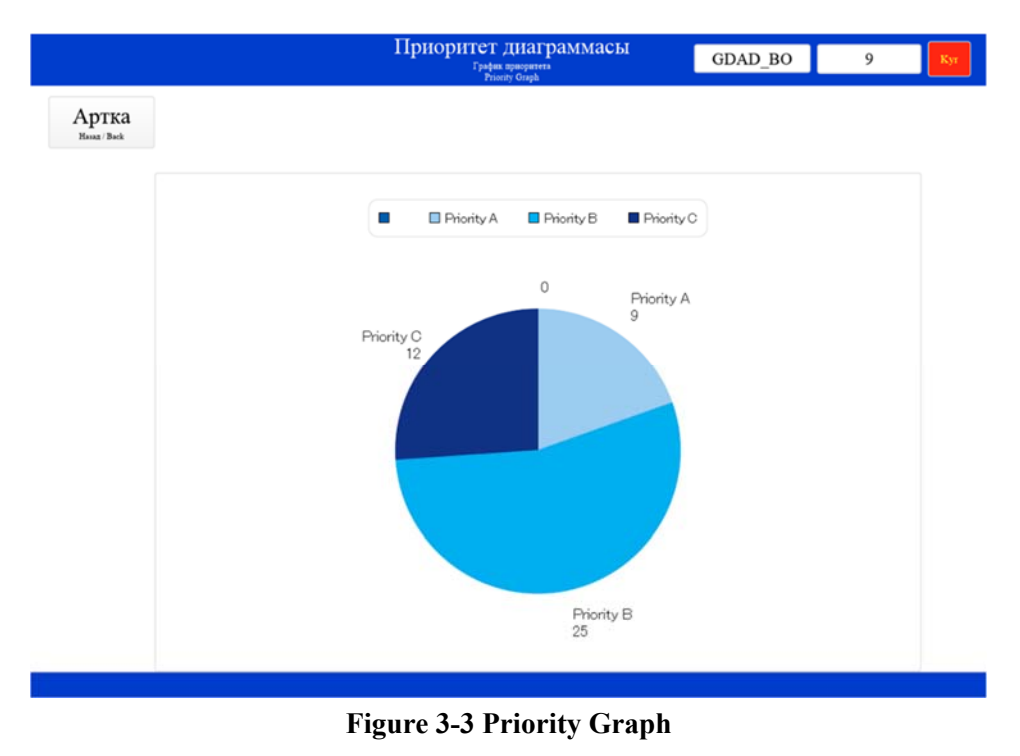

#### 3.2.2 Disaster Graph

Disaster Graph can be browsed by "Disaster Graph" button which is indicated as No.2 in Figure 3-2. The number of disaster types can be confirmed by this graph shown in Figure 3-4.

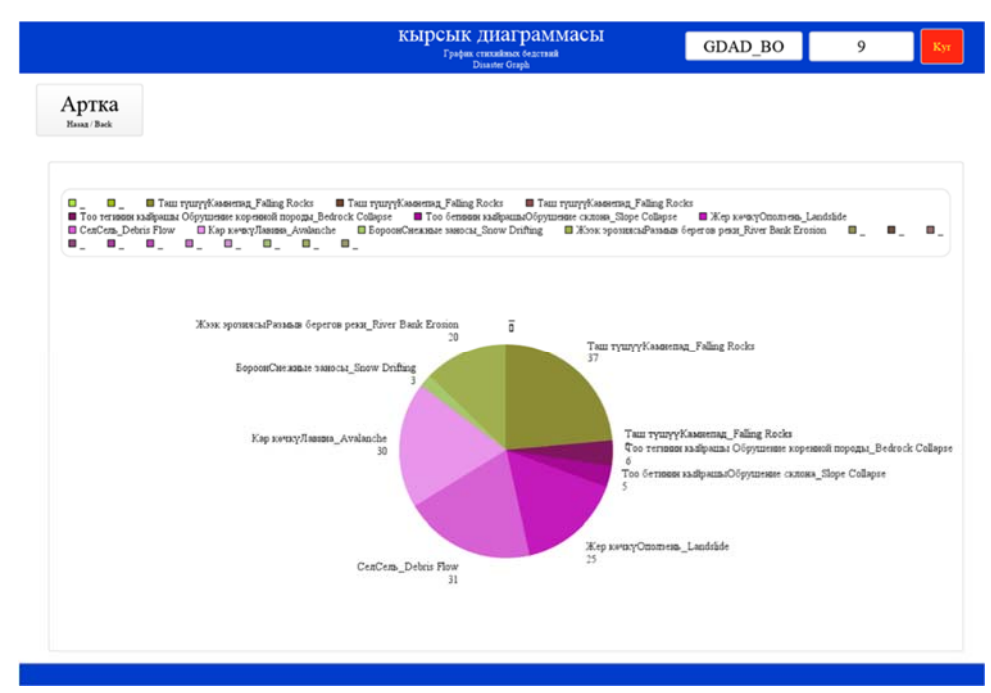

Figure 3-4 Disaster Graph

#### 3.2.3 Priority Histogram by Units

Priority Histogram by units can be browsed by "Priority Histogram" button which is indicated as No.3 in Figure 3-2. The number of priorities by RD/UADs can be confirmed by this histogram shown in Figure 3-5.

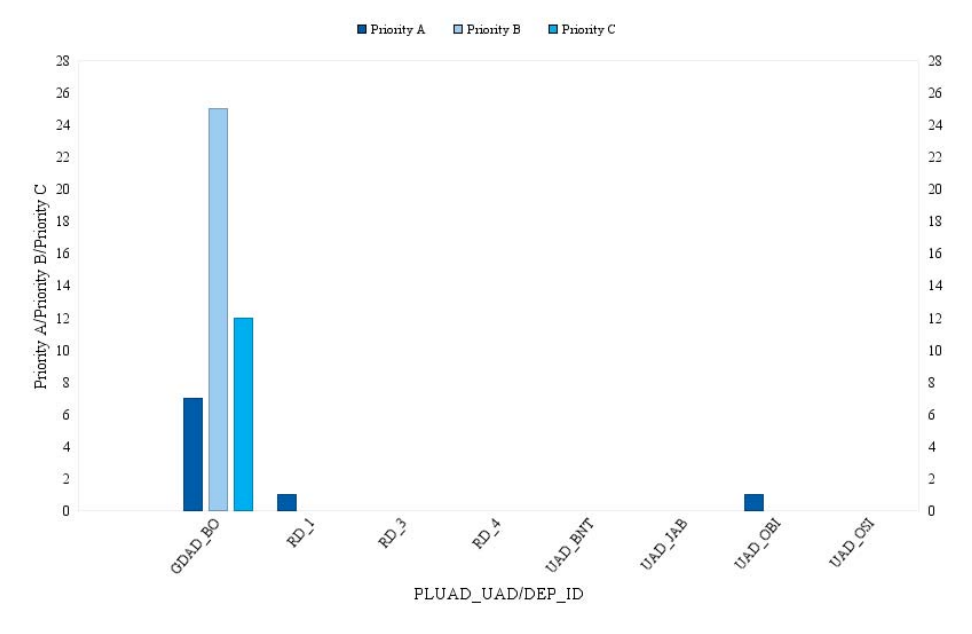

Figure 3-5 Priority Histogram by Units

# 3.2.4 Number of Road Disaster by RDs/UADs

Histogram Number of Road Disaster by RDs/UADs can be browsed by "Number of Filling Rocks and Avalanche per jurisdiction" button which is indicated as No.4 in Figure 3-2. The number of road disasters by RD/UADs can be confirmed by this histogram shown in Figure 3-6.

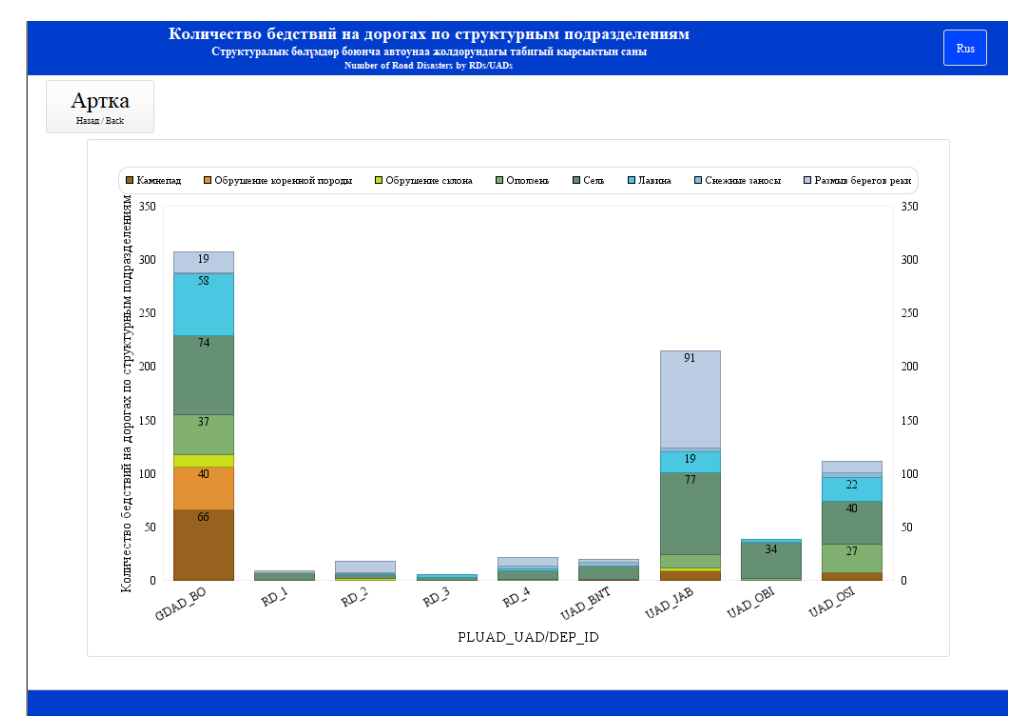

Figure 3-6 Histogram Number of Road Disaster by RDs/UADs

#### 3.2.5 Disaster Hazard Statistics

Data of disaster hazard statistics can be browsed by "Disaster Hazard Statistics" button which is indicated as No.5 in Figure 3-2. Disaster Hazard Statistics can be confirmed by table shown in Figure 3-7 Disaster Hazard Statistics.

| Артка<br>нащ. Важ | RD_UADs | DEUs | Falling Rocks | Bedrock<br>Collapse | Slope<br>Collapse | Landslide | Debris Flow | Avalanche | Snow<br>Drifling | River Bank<br>Erosion | Excel |
|-------------------|---------|------|---------------|---------------------|-------------------|-----------|-------------|-----------|------------------|-----------------------|-------|
|                   | RD_2    | 18   | 0             | 0                   | 0                 | 0         | 0           | 1         | 1                | 2                     |       |
|                   | RD_2    | 20   |               |                     |                   |           |             |           |                  |                       |       |
|                   | RD_2    | 24   | 0             | 0                   | 0                 | 0         | 0           | 0         | 0                | 3                     |       |
|                   | RD_4    | 3    | 0             | 0                   | 0                 | 0         | 6           | 2         | 2                | 0                     |       |
|                   | RD_4    | 4    |               |                     |                   |           |             |           |                  |                       |       |
|                   | RD_4    | 7    |               |                     |                   |           |             |           |                  |                       |       |
|                   | RD_4    | 10   | 0             | 0                   | 0                 | 0         | 2           | 0         | 0                | 1                     |       |
|                   | RD_4    | 11   | 0             | 0                   | 0                 | 0         | 0           | 0         | 0                | 1                     |       |
|                   | RD_4    | 33   | 0             | 0                   | 0                 | 0         | 0           | 0         | 0                | 2                     |       |
|                   | RD_4    | 35   | 0             | 0                   | 0                 | 1         | 0           | 0         | 0                | 4                     |       |
|                   | RD_3    | б    |               |                     |                   |           |             |           |                  |                       |       |
|                   | RD_3    | 19   | 0             | 0                   | 0                 | 0         | 2           | 0         | 0                | 0                     |       |
|                   | RD_3    | 36   | 0             | 0                   | 0                 | 0         | 0           | 2         | 2                | 0                     |       |
|                   | RD_3    | 48   |               |                     |                   |           |             |           |                  |                       |       |
|                   | RD_3    | 47   | 0             | 0                   | 0                 | 0         | 1           | 0         | 0                | 0                     |       |
|                   | UAD_JAB | 12   | 0             | 0                   | 0                 | 0         | 38          | 0         | 0                | 23                    |       |
|                   | UAD_JAB | 17   | 0             | 0                   | 0                 | 1         | 15          | 0         | 0                | 22                    |       |
|                   | UAD_JAB | 27   | 0             | 0                   | 0                 | 0         | 3           | 18        | 18               | 8                     |       |
|                   | UAD_JAB | 31   | 0             | 0                   | 0                 | 4         | 1           | 0         | 0                | 7                     |       |
|                   | UAD_JAB | 50   | 9             | 0                   | 3                 | 4         | 11          | 1         | 1                | 14                    |       |
|                   | UAD_JAB | 51   | 0             | 0                   | 0                 | 0         | 6           | 0         | 0                | 2                     |       |
|                   | UAD_JAB | 52   | 0             | 0                   | 0                 | 3         | 3           | 0         | 0                | 15                    |       |
|                   | UAD_BNT | 32   | 1             | 0                   | 0                 | 0         | 5           | 0         | 0                | 2                     |       |

# Figure 3-7 Disaster Hazard Statistics